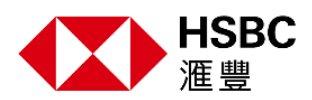

## 申請並啟用加密小精靈

若您沒有可支援的行動裝置,我們也能保障您的帳戶安全,防範詐騙威脅。您可致電客服或洽詢滙 豐分行申請加密小精靈,並按照以下方式啟用加密小精靈,以登入網路銀行或驗證網銀交易。

## 方法一: 線上啟用加密小精靈

| 步驟一: 登入滙豐(台灣)網路銀行    |                                                                     |
|----------------------|---------------------------------------------------------------------|
| 輸入網銀使用者名稱和使用者密碼以登入網銀 | 登入<br>38%、2010時84月7世月年45% ●<br>1<br>1<br>2018月879874<br>2018月879874 |
|                      | 2022年末年4月7 ><br>與中21月9時6月177 >                                      |
| 步驟二: 點選「立即開通」加密小精靈   |                                                                     |
|                      | 開通加密小特靈                                                             |
|                      | <ul> <li>256/波立印刷地口的1000-744章</li> </ul>                            |
|                      | 和國政部代的加密人利義。 國立的問題。<br>和其他的先後的,國於"方方義國軍"將先後的加加部人利義黨」。<br>在自己回義      |
|                      | 和中的和1000个40篇 >                                                      |

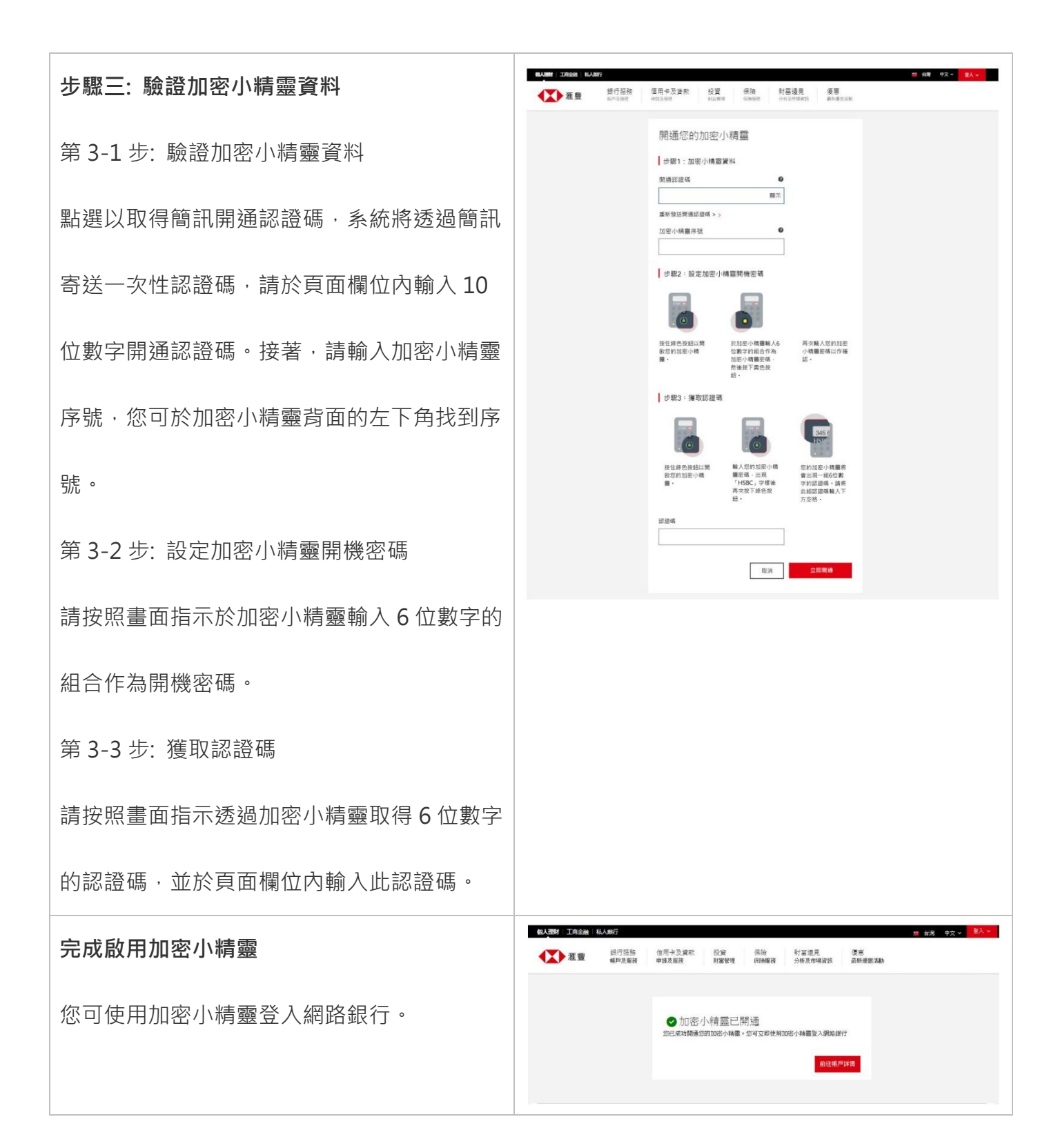

## 方法二: 自行設定加密小精靈開機密碼, 並致電客服或洽詢滙豐分行開通加密小精靈

## 設定加密小精靈開機密碼

| 步驟一:按住右下方「綠色」按鈕以開啟加密小<br>精靈                               |                                                                |
|-----------------------------------------------------------|----------------------------------------------------------------|
| 步驟二:於加密小精靈輸入6位數字的組合作為<br>加密小精靈開機密碼,然後按下「黃色」按鈕<br>以完成首次的輸入 |                                                                |
| 步驟三:再次輸入您的加密小精靈 6 位數字開機<br>密碼完成確認                         | 當兩次輸入的密碼相符時,螢幕上方即會將顯示「NEW PIN CONF」圖示2秒;如不相符時,則會出現「FAIL PIN」訊息 |

當您完成加密小精靈開機密碼設定後,請致電客服或洽詢滙豐分行開通您的加密小精靈,以登入網 路銀行或驗證網銀交易。